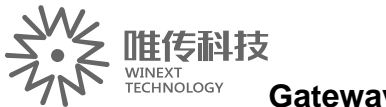

Gateway Operation Guide

# **GW5000Gateway Operation Guide**

V1. 0 2017/06/09

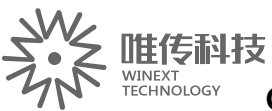

# Gateway Operation Guide Catalog

| Chapter 1 Gateway Peripheral Port Connection   | ;      |
|------------------------------------------------|--------|
| 1.1 SIM Card install                           |        |
|                                                | ,      |
| 2.1 Enter TTN website6<br>2.2 Register account | i<br>• |
| 2.3 LOGIN7                                     | ,      |
| 2.4 CONSOLE                                    | 5      |
| 2.5 Register Gateway (e.g. 915MHZ)9            | )      |
| Chapter 3 Add Node Applications                |        |
| 3.1 Add node                                   |        |
| 4.1 The gateway cannot be bound                |        |

# 

# **1.1 SIM Card install**

Refer to  $\langle\!\!\! GW5000 \; Installation \; Guide \rangle\!\!\!\rangle$ , Gateway Shutdown Status Open the front cover of the gateway with a hexagon screwdriver (as shown)

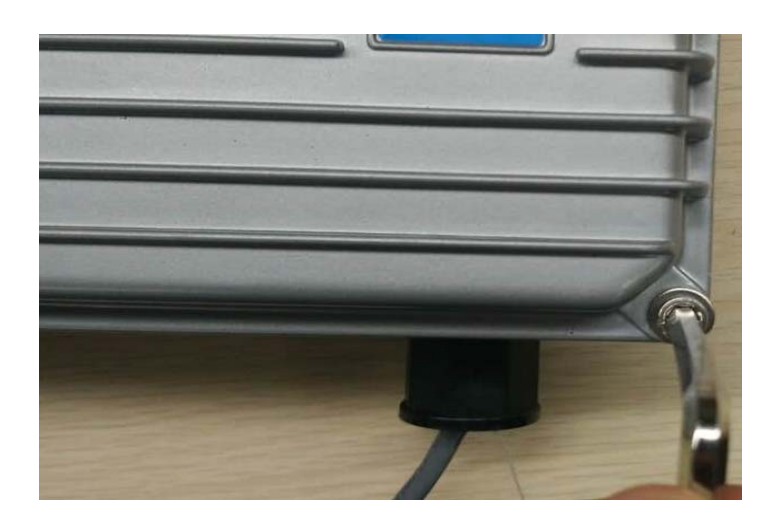

Will prepare the 4G SIM card (Unicom / Telecom / Mobile optional one) chip out, the gap inserted into the SIM card seat.

### **1.2 Antenna Installation**

The antenna is erected on the triangular bracket, the antenna is facing up, from left to right, GPS antenna, Wifi antenna, 4G antenna, LoRa antenna, the antenna will be fixed to the corresponding interface. As shown below:

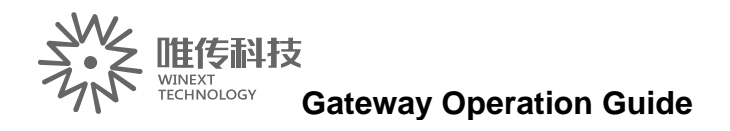

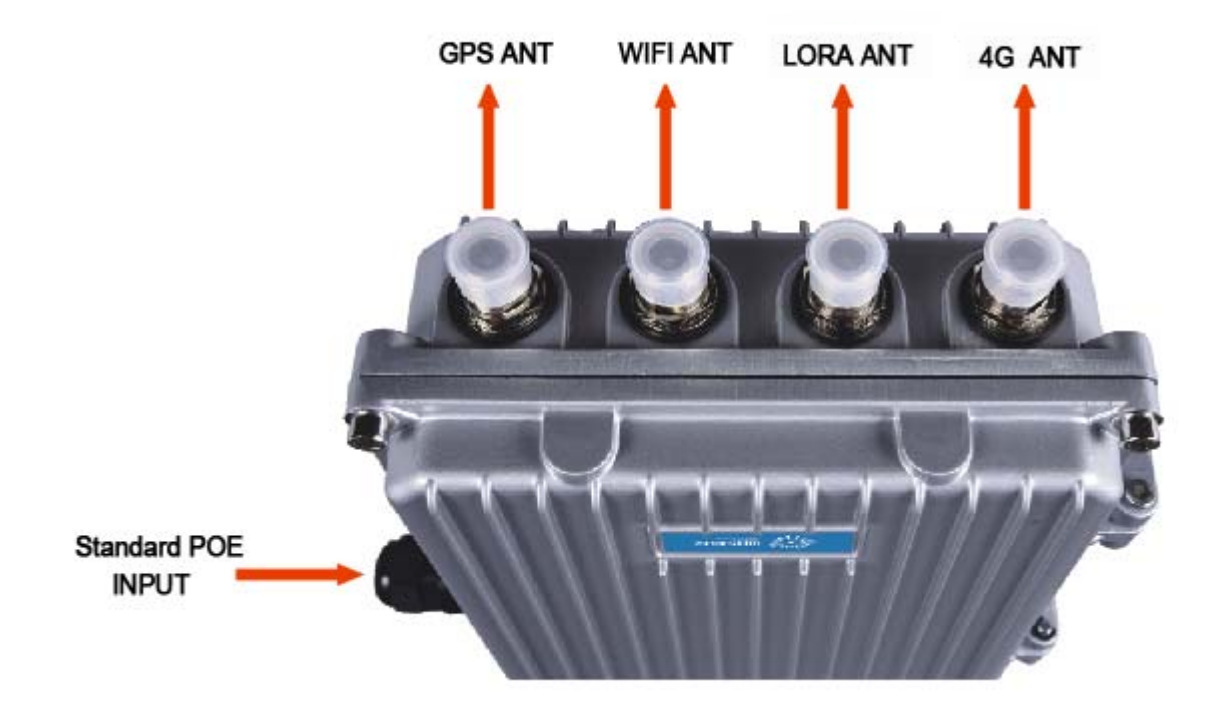

The other end of the network cable needs to be connected to POE switch or POE power supply.

### 1.3 Gateway to internet

The POE splitter wiring in the gateway is shown below:

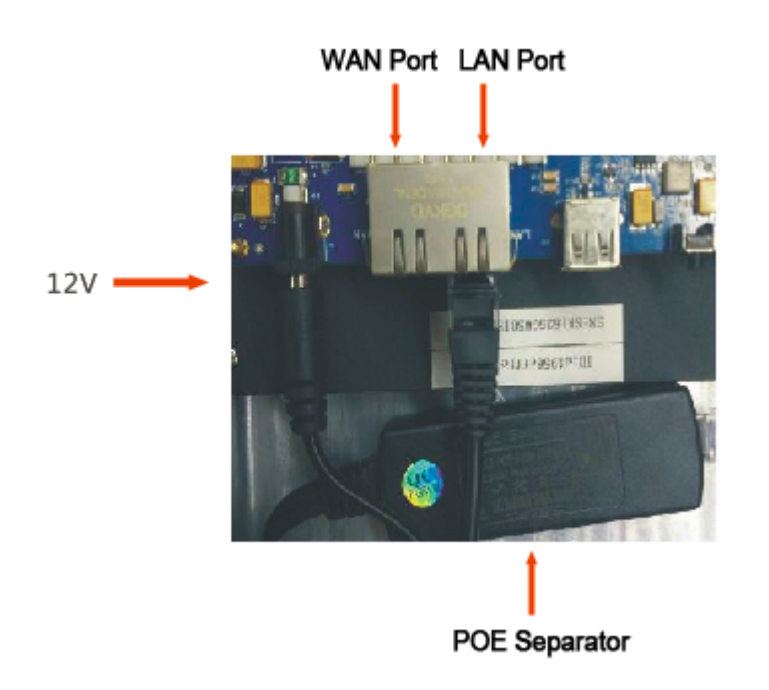

POE separators are separated into 12V power supply and network cable.

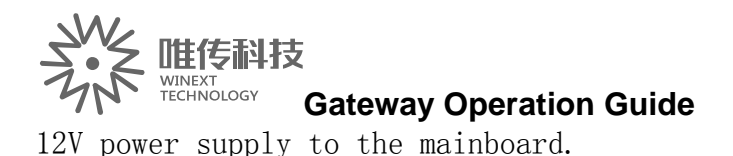

Network cable according to the Internet way to insert: the use of 4G Internet access, network cable cannot be inserted; use the Internet routing, insert WAN port.

### 1.3.1 4G to the internet

The diagram is as follows:  $\$ 

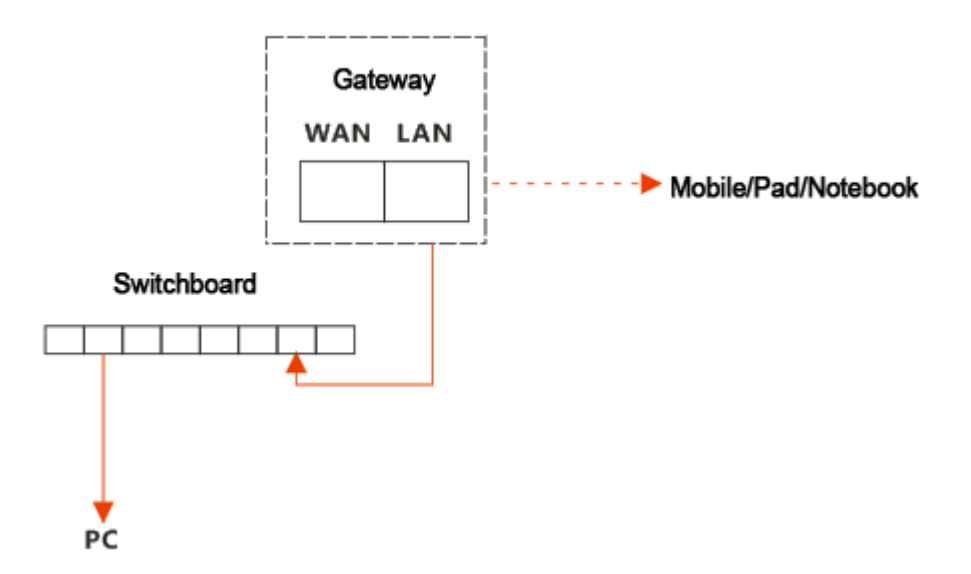

Gateway LAN port factory default IP: 192.168.3.1, the default DHCP automatically assigned IP address.

Gateway access to the WIFI antenna, mobile phones, tablet, notebook can get gateway hot spots, through the hot point automatically get the gateway assigned IP address.Mobile phone, tablet, notebook input gateway IP, enter the gateway interface settings parameters. If the gateway is not connected to the WIFI antenna, the computer can directly access the LAN port, or through the switch to access the LAN port. In the computer input gateway IP, enter the gateway interface to set parameters. The switch cascade does not exceed five levels.

### 1.3.2 Routing way to the Internet

Separator cable access WAN port, diagram is as follows:

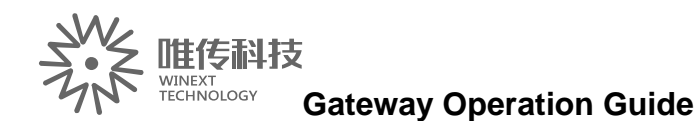

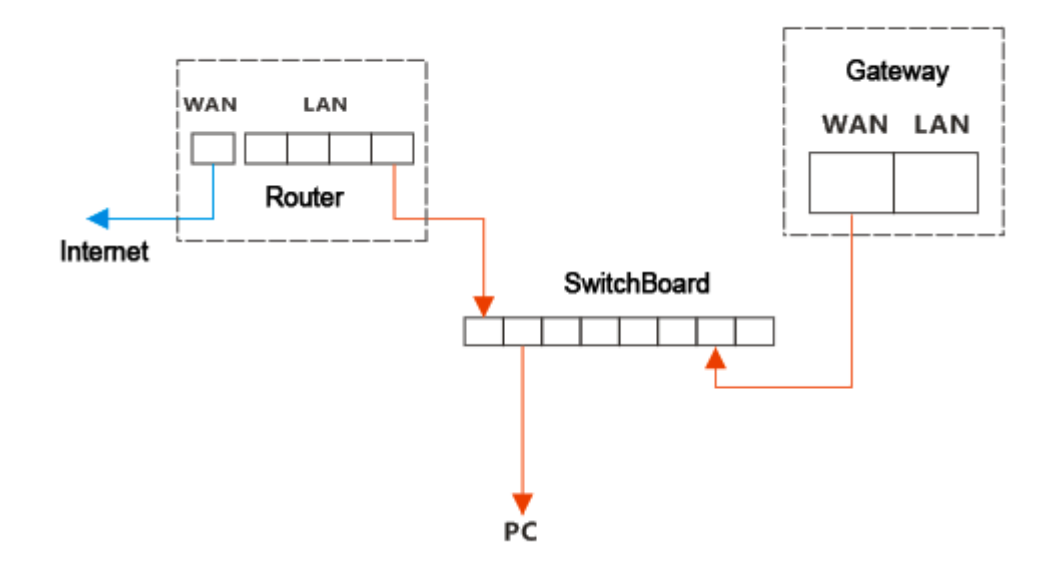

Description:

Gateway access to the router must be on the external network, the router is best to open the DHCP function, so that the gatewayautomatically obtain IP. If DHCP is not enabled or network security is required, assign a fixed IP to the gateway. Then, in the gateway "Interface" interface, manually modify the assigned IP address.

# **Chapter 2 Configuration Gateway (Cloud Platform)**

### 2.1 Enter TTN website

Using Google browser, enter https://www.thethingsnetwork.org/, as

below:

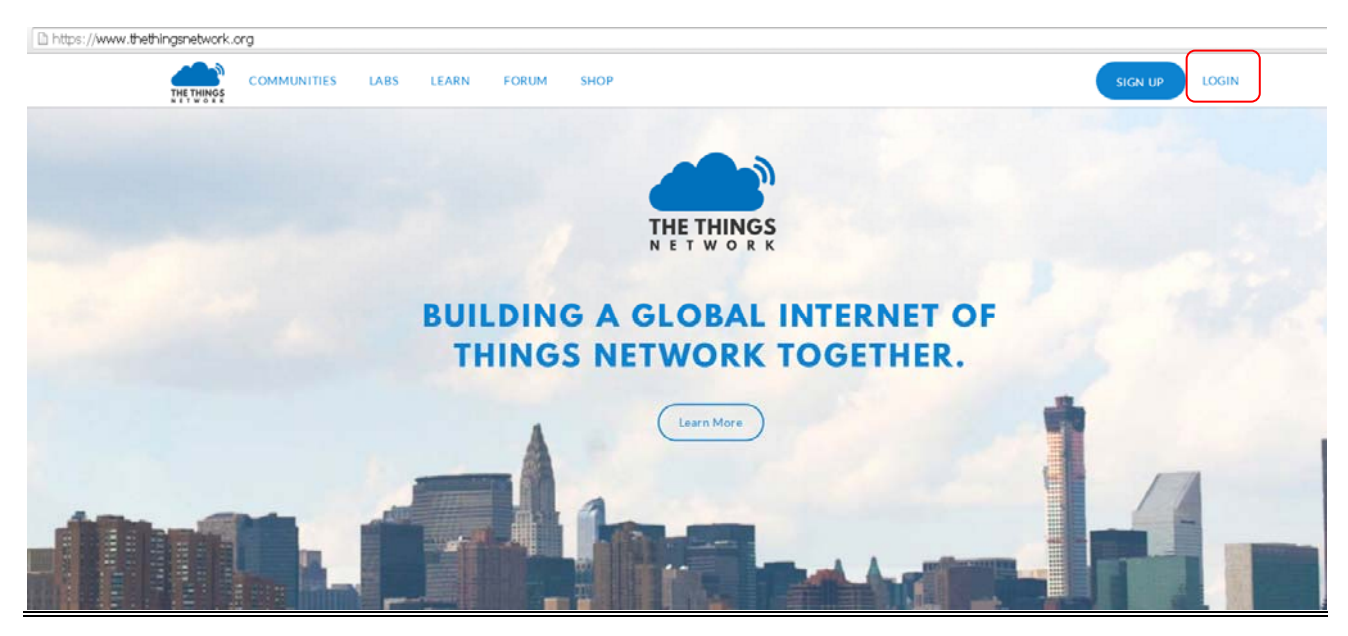

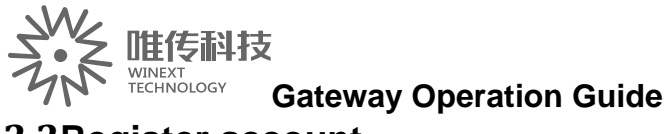

### 2.2Register account

Click the "LOGIN" mark in the upper right corner as the above picture shows, input "account name" and "password" according to the tips, then click "Login".

| THE THINGS | HOME CONSOLE                            |  |
|------------|-----------------------------------------|--|
|            |                                         |  |
|            | THE THINGS                              |  |
|            | Please log in                           |  |
|            | EMAIL OR USERNAME                       |  |
|            | PASSWORD                                |  |
|            | Log in                                  |  |
|            | Forgot your password? Create an account |  |

### 2.3LOGIN

After successful registration, enter the login interface, as below:

| 能存料技 WINEXT TECHNOLOGY Gateway Operation Guide HOME CONSOLE account                                                                                                | logout |
|----------------------------------------------------------------------------------------------------|--------|
|                                                                                                    |        |
| Welcome back colman001                                                                                                    |        |
|                                                                                                    |        |
| edit account the the the the the the the the the th                                                                                                    |        |
| EMAIL VALIDATION                                                                                                    |        |
| Your email address has not been validated yet. You can use this account without doing so until <b>2017/4/22 上午 10:51:58</b> , but it will be suspended afterwards. |        |
| Did not receive an email? <u>Request another one</u>                                                                                                    |        |

# 2.4CONSOLE

Click the mark "CONSOLE" (refer to the above picture), as the bellowing interface:

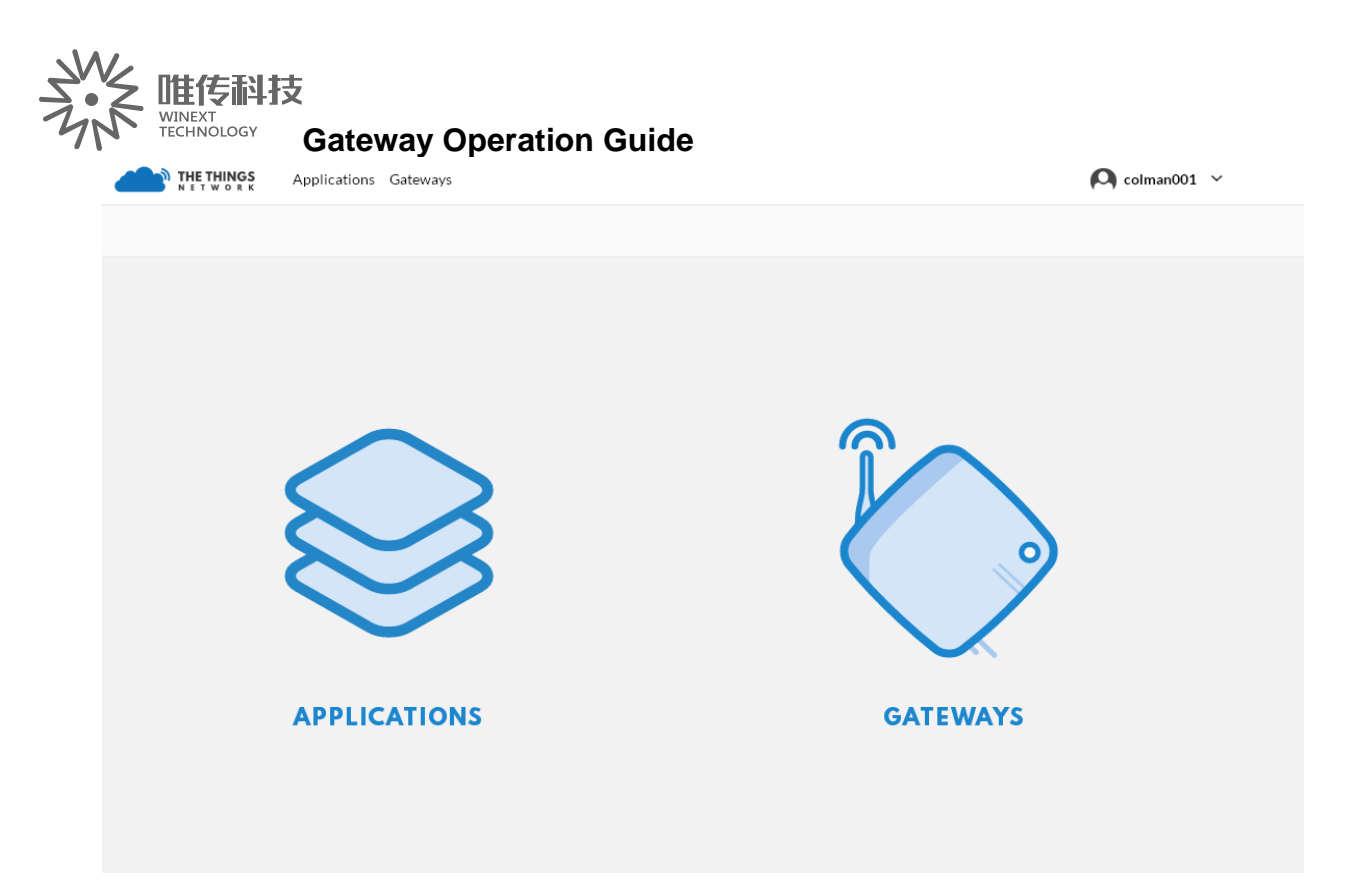

# 2.5Register Gateway (e.g. 915MHZ)

1) Click the mark "GATEWAYS" (refer to the above picture), enter "register gateway" interface

|          | Applications Gateways | olman001 v               |
|----------|-----------------------|--------------------------|
| Gateways |                       |                          |
|          |                       |                          |
|          |                       | 🗧 register gateway       |
| GATEWAYS |                       |                          |
|          | You do                | not have any gateways    |
|          | <u>Get sta</u>        | rted by registering one! |
|          |                       |                          |

2) Click "**register gateway**", finish filling in the blanks as the arrow points show

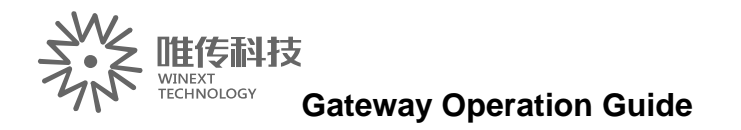

THE THINGS Applications Gateways

🔘 colman001 🗸

| ateways 🚿 Register ga                          | ateway                                                                                                    |           |
|------------------------------------------------|----------------------------------------------------------------------------------------------------|-----------|
|                                                |                                                                                                    |           |
| REGISTER GATE                                  | WAY                                                                                                    |           |
| <b>Protocol</b><br>Use gateway connecto        | <b>tor</b> if you want to set up an authenticated gateway, use <b>packet forwarder</b> to connect via a packet forwarder. <u>Which one should l</u> | I choose? |
| gateway connector                              | packet forwarder                                                                                                    |           |
| <b>Gateway EUI</b><br>The EUI of the gatewa    | ay as read from the LoRa module                                                                                                    |           |
|                                                |                                                                                                    | 0 bytes   |
| Description<br>A human-readable des            | escription of the gateway                                                                                                    |           |
|                                                |                                                                                                    | 0         |
| <b>Frequency Plan</b><br>The frequency plan th | his gateway will use                                                                                                    |           |
| no selection                                   |                                                                                                    | 0         |

| 世代                         | Sateway Operation Guide |          | 📢 colm      | nan001 🗸     |
|----------------------------|-------------------------|----------|-------------|--------------|
| Gateways > 🏷 eui-0002e4956 | e4eee91                 |          |             |              |
| •                          |                         |          |             |              |
|                            |                         | Overview | Traffic     | Settings     |
|                            |                         |          |             |              |
| GATEWAY OVERVIEW           |                         |          | 0           | settings     |
| Cataway ID                 | aui 0002a4056a4aaa94    |          |             |              |
| Description                | 91 gateway              |          |             |              |
| Owner                      | colman001               |          |             |              |
| Status                     | not connected           |          |             |              |
| Frequency Plan             | United States 915MHz    |          |             |              |
| Router                     |                         |          |             |              |
| Gateway Key                |                         |          | base64      | 1<br>Iz      |
| Last Seen                  | 0                       |          |             |              |
| Received Messages          | 0                       |          |             |              |
| Transmitted Messages       | 0                       |          |             |              |
|                            |                         |          |             |              |
| INFORMATION                |                         |          | /           | edit info    |
|                            |                         |          |             |              |
| Brand                      | 0<br>A                  |          |             |              |
| Antenna                    | 0                       |          |             |              |
| LOCATION                   | -                       |          | / <u>ec</u> | lit location |
|                            |                         |          |             |              |
| Antenna Placement          | Dutdoor                 |          |             |              |
| +                          |                         |          | no locati   | ion set      |
| -                          |                         |          |             |              |
|                            |                         |          |             |              |
|                            |                         |          |             |              |
|                            |                         |          |             |              |
|                            |                         |          | 15          | 电用条款         |
|                            |                         |          |             |              |
| PRIVACY                    |                         |          | / <u>ec</u> | dit privacy  |
| Status                     | ⊗ public                |          |             |              |
| Location •                 | ⊚ public                |          |             |              |
| Owner +                    | © public                |          |             |              |

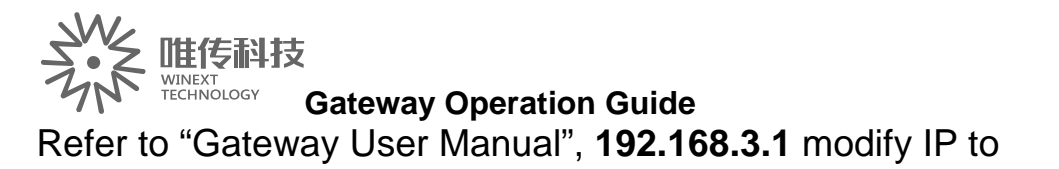

"router.eu.thethings.network", show as below:

| Status         | Status Configuration |                                      |                                                                                                    |
|----------------|----------------------|--------------------------------------|----------------------------------------------------------------------------------------------------|
| System         | LoRa sotting         |                                      |                                                                                                    |
| Network        | Lona setting         |                                      |                                                                                                    |
| 4G/LTE         |                      |                                      |                                                                                                    |
| LoRa GW        | Mode                 | Private server                       |                                                                                                    |
| Interfaces     | Catavaru             | 0002e4955e4eee91                     |                                                                                                    |
| Wireless       | Gateway ID           | O Elved elebt bytes sixteen strings  |                                                                                                    |
| DHCP and DNS   |                      | • Fixed eight bytes, sixteen strings |                                                                                                    |
| Hostnames      | server address       | router.eu.thethings.network          |                                                                                                    |
| Static Routes  |                      | 120.25.56.173                        | vnlink port: 1681; 2.foreign well-known LoRa server TTN (page<br>outer.eu. Thethings.network, uplink port: 1700, downstream port: |
| Diagnostics    |                      | - custom                             |                                                                                                    |
| Firewall       | Uplink port(UDP)     | 1700                                 | <b>T</b>                                                                                                    |
| Load Balancing |                      | O Private server uplink port         |                                                                                                    |
|                | Downstream port(UDP) | 1700                                 | •                                                                                                    |
| Logout         |                      | O Private server downstream port     |                                                                                                    |
|                |                      |                                      |                                                                                                    |

Gateway get successful connection by TTN, show as below:

|                   | Applications Gateways |                               | 🔾 colman001 🗸    |
|-------------------|-----------------------|-------------------------------|------------------|
| Gateways          |                       |                               |                  |
|                   |                       |                               |                  |
| CATEWAYS          |                       |                               | register gateway |
| GATEWATS          |                       |                               |                  |
| eui-0002e4956e4ee | 91 gateway            | <ul> <li>connected</li> </ul> | U5_902_928       |
|                   |                       |                               |                  |
|                   |                       |                               |                  |

# **Chapter 3Add Node Applications**

# 3.1Add node

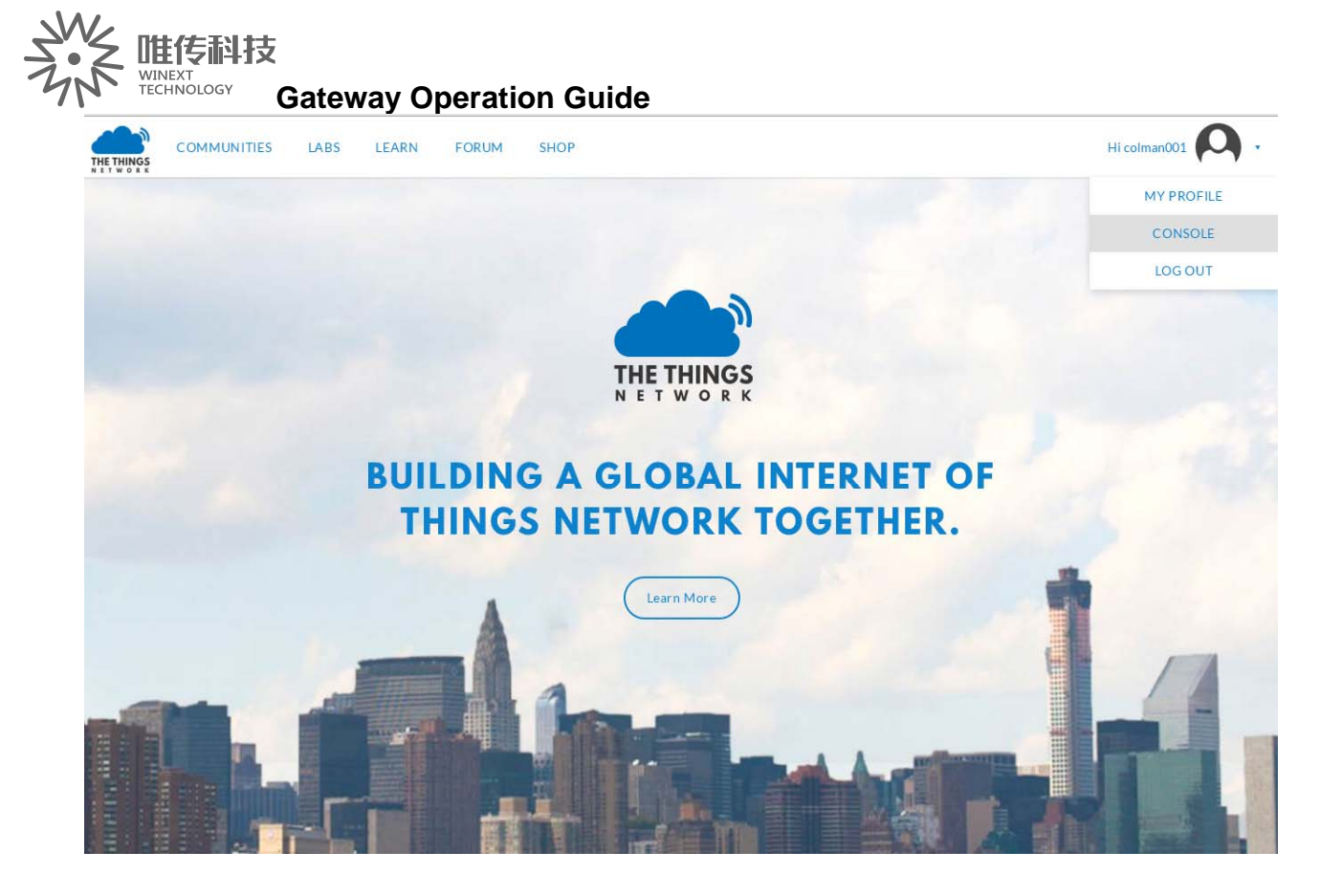

Click the triangular arrow mark behind the user mark, choose "CONSOLE" and enter, show as below:

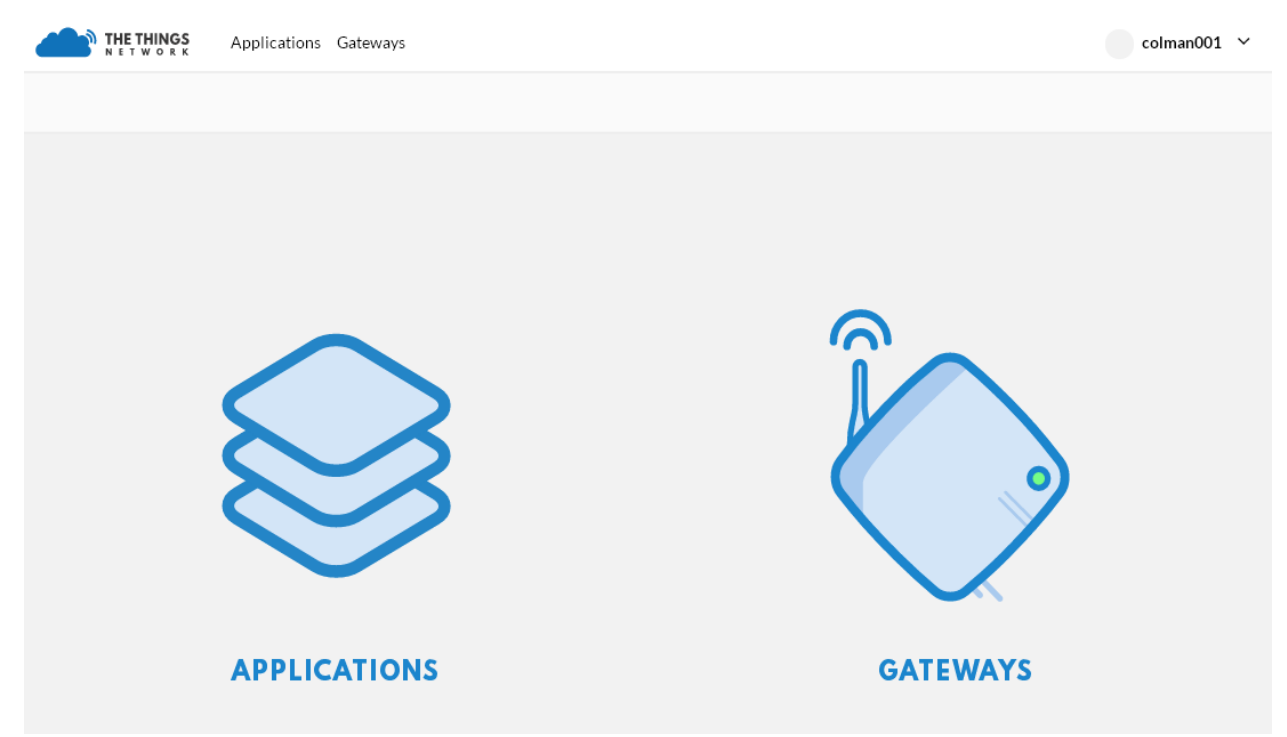

Click "APPLICATIONS", then enter the below interface:

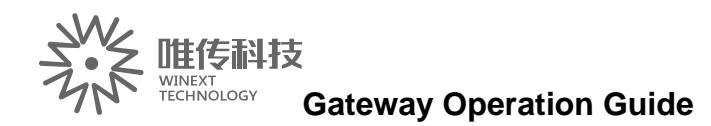

|              | Applications Gateways                                           | ᠺ colman001 🗸   |
|--------------|-----------------------------------------------------------------|-----------------|
| Applications |                                                                 |                 |
| APPLICATIONS |                                                                 | add application |
|              | You do not have any applications.<br>Get started by adding one! |                 |
|              |                                                                 |                 |

Click the upper right corner "**add application**", enter the interface of adding node, fill in the node information according to the red arrows show, click "**add application**" mark (red arrow shows)

|                                            | Applications Gateways                                                         | 🔘 colman001 🗸                     |
|--------------------------------------------|-------------------------------------------------------------------------------|-----------------------------------|
| plications 👌 Add A                         | pplication                                                                    |                                   |
|                                            |                                                                               |                                   |
|                                            |                                                                               |                                   |
| ADD APPLICAT                               | ON                                                                            |                                   |
|                                            |                                                                               |                                   |
| Application ID<br>The unique identifie     | of your application on the network                                            |                                   |
| 00003                                      |                                                                               | 0                                 |
| Application EUI                            |                                                                               | •                                 |
| An application EUT                         | EUI issued for The Things Network block for convenience, you can add your own | in the application settings page. |
| Handler registrati<br>Select the handler y | <b>n</b><br>vu want to register this application to                           |                                   |
| ttn-handler-eu                             |                                                                               | 0                                 |
|                                            |                                                                               |                                   |
|                                            |                                                                               |                                   |
|                                            |                                                                               | Cancel Add application            |

Adding applications succeed, show as below:

| N. |                     | 支<br>                                                                                                    | ion Quido |              |         |                   |                 |                 |             |
|----|---------------------|----------------------------------------------------------------------------------------------------|-----------|--------------|---------|-------------------|-----------------|-----------------|-------------|
|    |                     | Applications Gateways                                                                                        | ion Guide |              |         |                   |                 | O colr          | nan001 🗸    |
|    | Applications > 😂 00 | 1003                                                                                                    |           |              |         |                   |                 |                 |             |
|    |                     |                                                                                                    |           | Overview     | Devices | Pavload Functions | Integrations    | Data            | Settings    |
|    |                     |                                                                                                    |           |              |         |                   | -               |                 | -           |
|    |                     | VERVIEW                                                                                                    |           |              |         |                   |                 |                 |             |
|    | Appli<br>De         | cation ID 00003<br>scription 00000008<br>Created 44 seconds ago<br>Handler ttn-handler-eu <i>(current ha</i> | ndler)    |              |         |                   |                 | dor             | cumentation |
|    | APPLICATION E       | uis                                                                                                    |           |              |         |                   |                 | • <u>m</u> a    | anage euis  |
|    | 70 B3 D5 7E 1       | F0 00 46 9F hex 自                                                                                            |           |              |         |                   |                 |                 |             |
|    |                     |                                                                                                    |           |              |         |                   |                 |                 |             |
|    | DEVICES             |                                                                                                    |           |              |         | 6                 | register device | 🌣 <u>mana</u> j | ge devices  |
|    |                     |                                                                                                    | 0         | registered o | levices |                   |                 |                 |             |

# 3.2Register node

Click the left mark of "registered devices", enter the below interface:

| The Things Network 🛛 🗙 🖛 The Things Network Console 🗙 [ | LoRa Server           | ×                                   |                                               |                                           | A = 0 X              |
|---------------------------------------------------------|-----------------------|-------------------------------------|-----------------------------------------------|-------------------------------------------|----------------------|
| ← → C f Dhttps://console.thethingsnetwork.org/          | applications/00003/de | vices                               |                                               |                                           | %☆ 🖀 😫 ≡             |
|                                                         |                       | Applications Gateways               |                                               | \Lambda colman001 🗸                       |                      |
|                                                         | Applications 3 😂 0    | 10003 > Devices                     |                                               |                                           |                      |
|                                                         |                       |                                     |                                               |                                           |                      |
|                                                         |                       |                                     | Overview Devices Payload Functions I          | ntegrations Data Settings                 |                      |
|                                                         |                       |                                     |                                               |                                           |                      |
|                                                         | DEVICES               |                                     |                                               | register device                           |                      |
|                                                         |                       |                                     |                                               |                                           |                      |
|                                                         |                       | Application 00003 a                 | oes not have any devices yet.                 |                                           |                      |
|                                                         |                       |                                     |                                               |                                           |                      |
|                                                         |                       |                                     |                                               |                                           |                      |
|                                                         |                       |                                     |                                               |                                           |                      |
|                                                         |                       |                                     |                                               |                                           |                      |
|                                                         |                       |                                     |                                               |                                           |                      |
|                                                         |                       |                                     |                                               |                                           |                      |
|                                                         |                       |                                     |                                               |                                           |                      |
|                                                         |                       |                                     |                                               |                                           |                      |
|                                                         |                       |                                     |                                               |                                           |                      |
|                                                         |                       |                                     |                                               |                                           |                      |
|                                                         |                       |                                     |                                               |                                           |                      |
|                                                         |                       |                                     |                                               |                                           | 57x 0x 1             |
|                                                         |                       |                                     |                                               |                                           |                      |
|                                                         |                       | You are the network. Let's build    | this thing together The Things Network        |                                           |                      |
| 37 开始 ▲ Comel ③ The EFRE #2                             | 017-0 😑 TINAKE        | 😭 GW5000間户時間 C 👔 The Things Network | 🔰 1000. bog - 1818 🛛 🐻 senal-conit - Secure C | ● AV-CONFIG 20170413 回話目 Marcosoft Office | S 7 . 0 3 8 6 8 1650 |

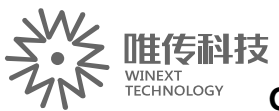

Gateway Operation Guide Click the mark "**register device**" (the upper right corner), enter the

interface of registering device:

|                                                                                                    | Applications Gateways |                   |         |                   |              | O col    | man001 ∨    |
|----------------------------------------------------------------------------------------------------|-----------------------|-------------------|---------|-------------------|--------------|----------|-------------|
| plications > 🥪 00                                                                                                    | 1003 > Devices        |                   |         |                   |              |          |             |
|                                                                                                    |                       |                   |         |                   |              |          |             |
|                                                                                                    |                       | Overview          | Devices | Payload Functions | Integrations | Data     | Settings    |
|                                                                                                    |                       |                   |         |                   |              |          |             |
| EGISTER DEVI                                                                                                    | CE                    |                   |         |                   |              | bulk imp | ort devices |
| Device ID         This is the unique identifier for the device in this app. The device ID will be immutable.         00003         Device EUI         The device EUI is the unique identifier for this device on the network. You can change the EUI later.         2       99 B9 02 00 00 FF FF FF         • 8 bytes |                       |                   |         |                   |              |          |             |
| /                                                                                                    | this field            | will be generated | 1       |                   |              |          |             |
| App EUI                                                                                                    |                       |                   |         |                   |              |          |             |
| 70 B3 D5 7E F0 00                                                                                                    | 46 9F                 |                   |         |                   |              |          | \$          |
|                                                                                                    |                       |                   |         |                   |              |          |             |
|                                                                                                    |                       |                   |         |                   | Cance        | 4        | Register    |
|                                                                                                    |                       |                   |         |                   |              |          |             |

Fill in the blank as the red arrows show, clink "Register", enter to the below interface:

| DEVICE OVERVIEW              |                                                          |               |
|------------------------------|----------------------------------------------------------|---------------|
| Application ID               | 00003                                                    |               |
| Device ID 00                 | 0003                                                     |               |
| Activation Method            | ΑΑΤΟ                                                     |               |
| Device EUI                   | ↔ 99 B9 02 00 00 FF FF FF hex 宦                          |               |
| Application EUI              | C>         70 B3 D5 7E F0 00 46 9F         hex         E |               |
| App Key                      | ↔ • hex                                                  |               |
| Status                       | never seen                                               |               |
| Frames up 0<br>Frames down 0 | reset frame counters                                     |               |
|                              |                                                          |               |
| DOWNLINK                     |                                                          |               |
| Scheduling                   | FPort                                                    |               |
| replace first last           | 1                                                        | Confi         |
| Payload                      |                                                          | <b>0</b> 0 b  |
| bytes nerus                  |                                                          | 00            |
|                              |                                                          |               |
|                              |                                                          |               |
|                              |                                                          |               |
| SIMILLATE LIDUINK            |                                                          |               |
| SIMULATE OFLINK              |                                                          |               |
| FPort Payload                |                                                          |               |
| FPort Payload                |                                                          | <b>Ø</b> 0 by |
| FPort Payload                |                                                          | 🥥 0 by        |
| FPort Payload                |                                                          | O by          |
| FPort Payload                |                                                          | ● O by        |
| FPort Payload                |                                                          | o oby         |
| FPort Payload                |                                                          | ● Oby         |
| FPort Payload 1 EXAMPLE CODE |                                                          | © 0 by        |

Click the left and right arrows behind "Device EUI" and "Application EUI", shift to "lsb"

| N. |                            | eway Operation Guide                                       |          | 🔘 colm  | an001 ∨  |
|----|----------------------------|------------------------------------------------------------|----------|---------|----------|
|    | Applications > 😂 00003 > [ | Devices > 📰 00003                                          |          |         |          |
|    |                            |                                                            | Overview | Data    | Settings |
|    |                            |                                                            |          |         |          |
|    | DEVICE OVERVIEW            |                                                            |          |         |          |
|    | Application ID             | 00003                                                      |          |         |          |
|    | Device ID                  | 00003                                                      |          |         |          |
|    | Activation Method          | ΟΤΑΑ                                                       |          |         |          |
|    | Device EUI                 | ↔ { 0xFF, 0xFF, 0xFF, 0x00, 0x00, 0x02, 0xB9, 0x99 } isb 🖹 |          |         |          |
|    | Application EUI            | ↔ { 0×9F, 0×46, 0×00, 0×F0, 0×7E, 0×D5, 0×B3, 0×70 } Isb   |          |         |          |
|    | Арр Кеу                    |                                                            |          | · ↓ Isb | 1        |
|    | Status                     | never seen                                                 |          |         |          |
|    | Frames up                  | 0 <u>reset frame counters</u>                              |          |         |          |
|    | Frames down                | 0                                                          |          |         |          |

# **3.3Configuration node(by serial ports tools)**

3.3.1 By USB-to-TTL cable, connect the nodes as below:

| Node pin | serial port cable |
|----------|-------------------|
| VIN      | positive          |
| GND      | negative          |
| UART1_TX | sending end       |
| UART1_RX | receiving end     |
| MODE_SET | mode end          |

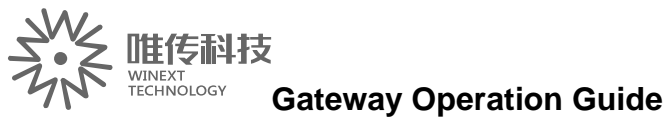

3.3.2 MODE\_SET connect the high level, connect the nodes with PC by serial

port cable, power on

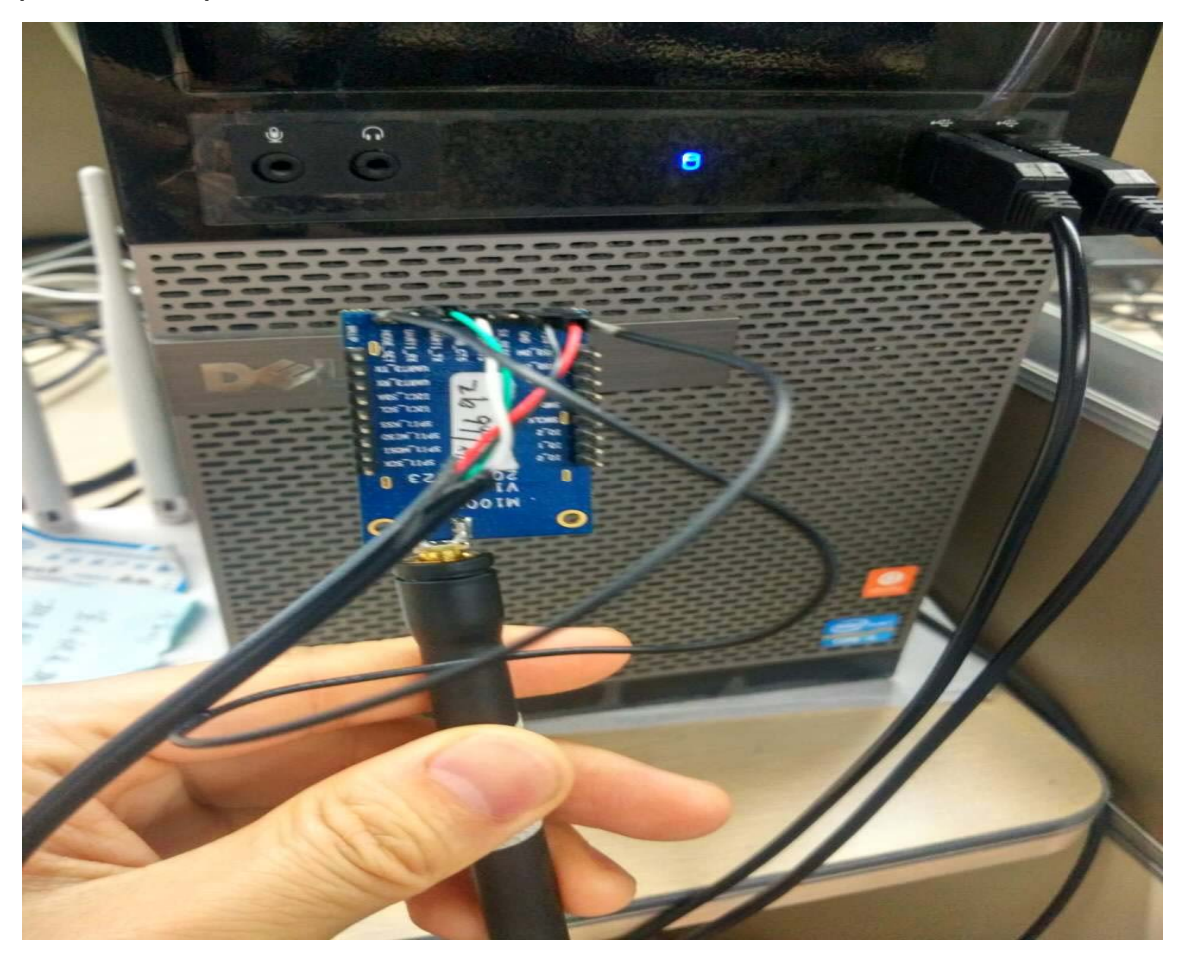

3.3.3 Start the serial port tool "AN-CONFIG", click "search", choose the corresponding port and frequency band, then click "read".

| rial: COM9               | ~            | s      | earch           | open             | 3157                        |           |
|--------------------------|--------------|--------|-----------------|------------------|-----------------------------|-----------|
| .oRaWAN SE               | NSOR Help    |        |                 |                  |                             |           |
| Activation:              | OTAA (       | ) abp  | Netwo:          | rkType: 💿 Public | . O Private DeviceCla       | iss: A 🖌  |
| D                        | I            |        |                 |                  | -                           |           |
| DevEui [hex]             | FFFFFF0000   | 02B8DE |                 | AppEui []        | hex]: 01000000000000000     | 274       |
| AppKey [hex]             | : 50D2610F6D | 646D67 | AF2D9EF0929B929 | 8 DevAddr        | [hex]: 11223344             |           |
| NwkSKey[hez              | :            |        |                 | AppSKey          | [hex]:                      |           |
| Channels                 | Information  |        |                 |                  |                             |           |
| Channel                  | Frequency    |        | maxDR           | minDR            | Channels <b>T</b> ask[hex]: | 01ff      |
| Channel_0:               | 902300000    | hz     | DR_SF1          | DR_SF7           | TransRedundancy:            | 1         |
| Channel_1:               | 902500000    | hz     | DR_SF1          | DR_SF7           | ReceiveDelay1:              | 1000000   |
| Channel_2:               | 902700000    | hz     | DR_SF1          | DR_SF7           | ReceiveDelay2:              | 2000000   |
| Channel_3:               | 903100000    | hz     | DR SF1          | DR_SF7           | JoinAcceptDelay1:           | 5000000   |
| Channel_4:               | 903300000    | hz     | DB SE1          | DB SE7           | JoinAcceptDelay2:           | 6000000   |
| Channel 5.               | 903500000    | hz     |                 |                  | TxDutycycle:                | 60000000  |
| <b>N</b>                 | 000700000    |        |                 |                  | TxDutycycleRandom:          | 1000000   |
| Channel 6:               | 903700000    | hz     |                 |                  | ChannelsDatarate:           | DR_SF10 🖌 |
| Channel_6:               |              | hz     | DR_SF1          | DR_SF/           | ChannelsTxPower:            | 30 🖌      |
| Channel_6:<br>Channel_7: | 904100000    |        |                 |                  |                             |           |

Click "Read", the part as the right arrows show should be filled in according to the sequence as the left arrows show, the part in the red square area is with the fixed address, after the completion of the configuration, click "Write" to save.

Enter the page of translation.

唯传科技 WINEXT TECHNOLOGY Gateway Operation Guide

| THE THINGS Applications Gateways                                   | 🔘 colman001 🖌                                              |                                  |
|--------------------------------------------------------------------|------------------------------------------------------------|----------------------------------|
| Applications > 😂 00003 > Devices > 🐖 00003                         |                                                            |                                  |
|                                                                    | 🐳 AN-CONFIG 20170413                                       |                                  |
|                                                                    | Serial: COM9 v search close                                |                                  |
| DEVICE OVERVIEW                                                    | LoRaWAN SENSOR Help                                        |                                  |
|                                                                    | Activation:   OTAA O ABP NetworkType:   Public O P         | rivate De <b>v</b> i             |
| Application ID 00003                                               | DevEui[hex]: FFFFFF000002B999 AppEui[hex]:                 | 9F4600F07ED5B                    |
| Device ID 00003                                                    | AppKey[hex]: 50D2610F6D646D67AF2D9EF0929B9298 DevAddr[hex] | 11223344                         |
| Activation Method OTAA                                             | WwkSKey[hex]:                                              | : 0000000000000                  |
|                                                                    | Channels Information                                       | Channel a Mask []                |
| Device EUI ↔ { 0xFF, 0xFF, 0xFF, 0x00, 0x00, 0x02_0xB9, 0x99 } 🗠 🖺 | Channel_0: 902300000 hz DR_SF1 DR_SF7                      | TransRedundanc                   |
| Anniication FUI                                                    | Channel_1: 902500000 hz DR_SF1 DR_SF7                      | ReceiveDelay1:                   |
|                                                                    | Channel_2: 902700000 hz DR_SF1 DR_SF7                      | ReceiveDelay2:                   |
| App Key 🗘 🛛 🛊                                                      | Channel_3: 902900000 hz DR_SFIW DR_SF/W                    | JoinAcceptDela                   |
| Status • never sen                                                 | Channel_5: 903300000 hz DR_SF1 DR_SF7                      | TxDutycycle:                     |
| Frames up 0 reset frame counters                                   | Channel_6: 903500000 hz DR_SF1 DR_SF7                      | TxDutycycleRar<br>ChannelsDatar: |
| Frames down 0                                                      | Channel_7: 903700000 hz DR_SF1 DR_SF7                      | ChannelsTxPow                    |
|                                                                    | RxChannel_2                                                | AdrEnable: 🔘                     |
|                                                                    | Frequency: 923300000 hz Datarate: DK_SFIOH                 |                                  |
| DOWNLINK                                                           | Write                                                      | Read                             |

# Check the gateway forwarding data:

| THE THINGS  | Applicati     | ons Ga | ateways |              |              | Col                                             | lman        |
|-------------|---------------|--------|---------|--------------|--------------|-------------------------------------------------|-------------|
| vays > 🏷 eu | ıi-0002e4956e | 4f6e00 | > Tra   | affic        |              |                                                 |             |
| TEWAY TR    | AFFIC beta    |        |         |              |              |                                                 |             |
|             | ATTIC         |        |         |              |              |                                                 |             |
| uplink dow  | nlink join    |        |         |              | 0 bytes X    | II <u>Nause</u> 💼                               | <u>clea</u> |
| time        | frequency     | mod.   | CR      | data rate    | airtime (ms) | cnt                                             |             |
| ▲ 15:42:40  | 868.3         | lora   | 4/5     | SF 12 BW 125 | 1155.1       | 16 dev addr: 26 01 2B 13 payload size: 14 bytes |             |
| ▲ 15:42:10  | 867.1         | lora   | 4/5     | SF 12 BW 125 | 1155.1       | 15 dev addr: 26 01 2B 13 payload size: 14 bytes |             |
| ▼ 15:41:41  | 869.525       | lora   | 4/5     | SF 9 BW 125  | 185.3        | 8 dev addr: 26 01 2B 13 payload size: 18 bytes  |             |
| ▲ 15:41:40  | 867.3         | lora   | 4/5     | SF 12 BW 125 | 1155.1       | 14 dev addr: 26 01 2B 13 payload size: 14 bytes |             |
| ▼ 15:41:12  | 869.525       | lora   | 4/5     | SF 9 BW 125  | 185.3        | 7 dev addr: 26 01 2B 13 payload size: 18 bytes  |             |
|             |               |        |         |              |              |                                                 |             |

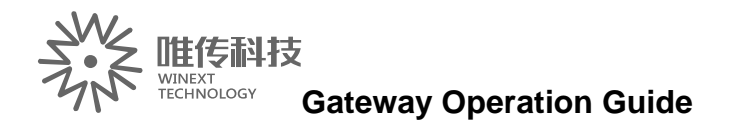

# Chapter 4 Common problem

# 4.1 The gateway cannot be bound

1.Check whether the gateway is bound by other users, if bound, need to "192.168.3.1" under the original account to unbind, Then the new account is bound

2.Enter the "user status" column to view, "activation status", "login information" must be the same user

# 4.2 GPSCannot be properly positioned

Enter gateway 192.168.3.1 interface:

1. View the status of the location information, there is that GPS can be positioned

2. View the time synchronization information;

GPS good words, synchronization should be within 5 seconds, the figure has been 1481181742 seconds did not sync GPS.

If the GPS does not have the positioning information, re-insert the GPS antenna, or reposition the empty area, or update the GPS antenna.

# 4.3 Node cannot access the network

- 1. Check that the gateway is working properly
- 2. Check if the node has electricity
- 3. The node is powered on again

# 4.4 Background cannot add / remove nodes

Check whether the gateway is online, only the gateway normal online circumstances, in the "gateway details" to add / remove nodes

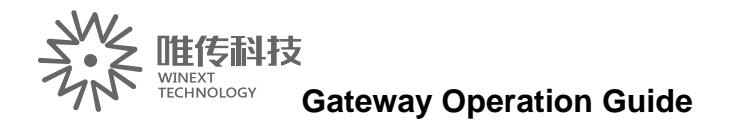

# **Technical Parameters:**

# 1. GW5000 Performance parameters

| R                      | Master                   | Industrial gradeCPU                                                            |  |  |  |
|------------------------|--------------------------|--------------------------------------------------------------------------------|--|--|--|
| waster                 | Memory                   | 16 MB SPI Flash / 64 MB DDR2 RAM                                               |  |  |  |
| Radio<br>Parameter     | WIFI standard            | 2.4GHz WIFI, support IEEE 802.11b/g/n                                          |  |  |  |
|                        | GPS                      | ActiveGPS, @ 1575.42Mhz                                                        |  |  |  |
|                        | LORA                     | 902MHz~928MHz @ LORA                                                           |  |  |  |
|                        | 3G                       | Band 2/Band 4/Band 5                                                           |  |  |  |
|                        | 4G                       | Band 2/Band 4/Band 12                                                          |  |  |  |
|                        | RX Sensitivity           | Max:-148 dBm @ LORA; -95dBm @ WIFI;                                            |  |  |  |
|                        | Antenna style            | IPEX to N, Antennas are external N head                                        |  |  |  |
|                        | Network<br>Interface     | 1LAN<br>1WAN<br>1WIFI<br>14G Module                                            |  |  |  |
|                        | Supply voltage           | POEPower supply 12V input                                                      |  |  |  |
| Hardware<br>parameters | Working<br>current       | Power ON: <48V/140mA<br>Turn on GPS&4G: <48V/370mA<br>Max current : <48V/400mA |  |  |  |
|                        | Local storage            | Built-in 32GB memory card                                                      |  |  |  |
|                        | Operating<br>temperature | Operating temperature-20°C ~85°C                                               |  |  |  |
|                        | Storage<br>environment   | Storage temperature-40°C ~ 125°C<br>Humidity10% -90%RH No condensation         |  |  |  |
| Structure              | Size                     | 110*202*204mm                                                                  |  |  |  |
| parameter              | Installation<br>method   | Bracket screw fixed installation                                               |  |  |  |

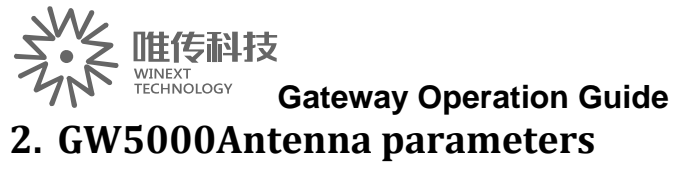

| S/N | Туре          | Band                    | Port                | Anteena gain                  | SWR  | Mark                                        |
|-----|---------------|-------------------------|---------------------|-------------------------------|------|---------------------------------------------|
| 1   | WIFI          | 2.4GHz                  | N-type<br>male head | 1dBiOmnidirectiona<br>antenna | <1.5 | Certification:FCC/CE                        |
| 2   | ActiveGP<br>S | 1575.42Mhz              | N-type<br>male head | ANT 3.5dB<br>Gain>28dB        | <2.0 | Power support:3V/5V<br>Certification:FCC/CE |
| 3   | 3G<br>4G      | Band2/4/5<br>Band2/4/12 | N-type<br>male head | 2dBi                          | <1.8 | Certification:FCC/CE                        |
| 4   | LORA          | 902-928MhZ              | N-type<br>male head | 1dBi                          |      | Certification:FCC/CE                        |

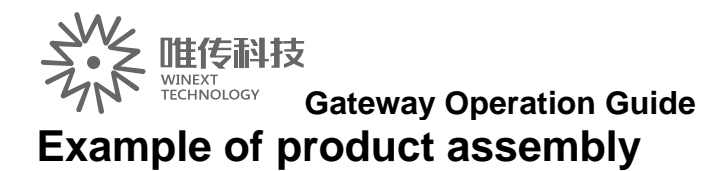

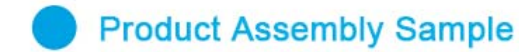

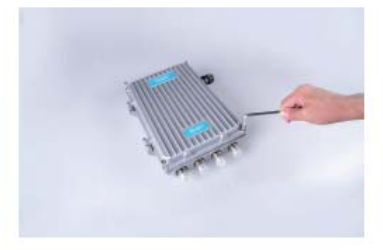

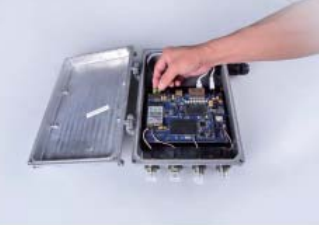

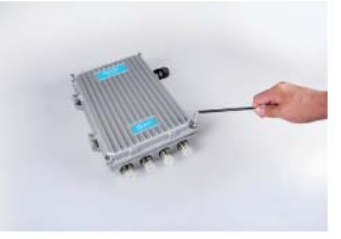

1,Open the GW5000 Inner hexagon spanner

2, After opening, insert the prepared SIM 3, Tighten the screws, check the gap data traffic card, as shown in Figure

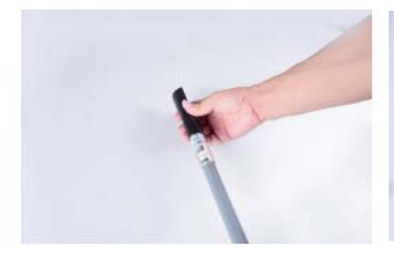

4, Before assembling FRP antenna, insert the heat shrinkable sleeve

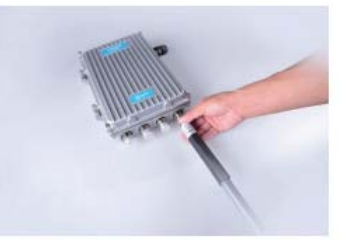

5, Insert the FRP antenna into the 4G/WIFI/GPS interface and check whether the connection is tightened

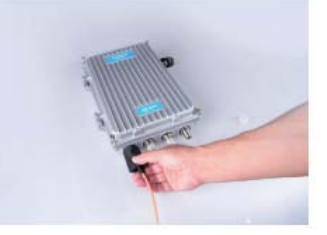

6, The LORA feeder connected to the LORA interface, after installation, the FRP antenna on the heat shrinkable tube heating, and then wrapped with high temperature adhesive

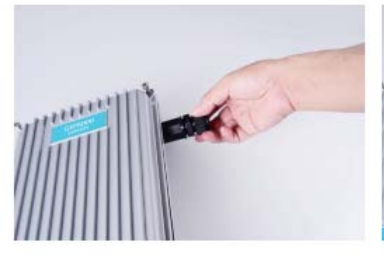

7, As shown, unscrew the RJ45 waterproof head

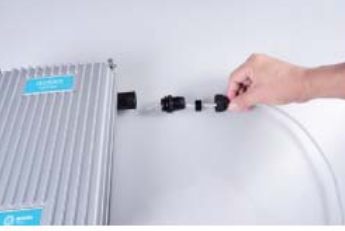

8. Insert the cable into the RJ45 hole

as shown

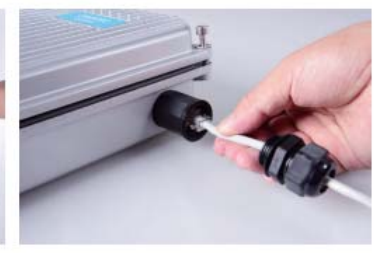

9, Tighten the screw and fix the cable to complete the installation of the whole product

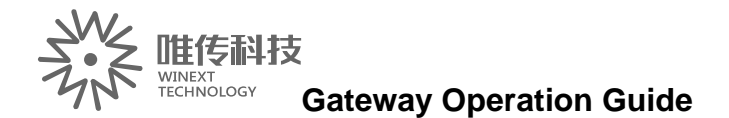

# Installation diagram

### Gateway router installation

Schematic by WINEXT technology recommend users to install the installation, if you encounter environmental factors, does not affect the use of the premise, you can modify the installation mode, we provide two kinds of installation, Please purchase your own.

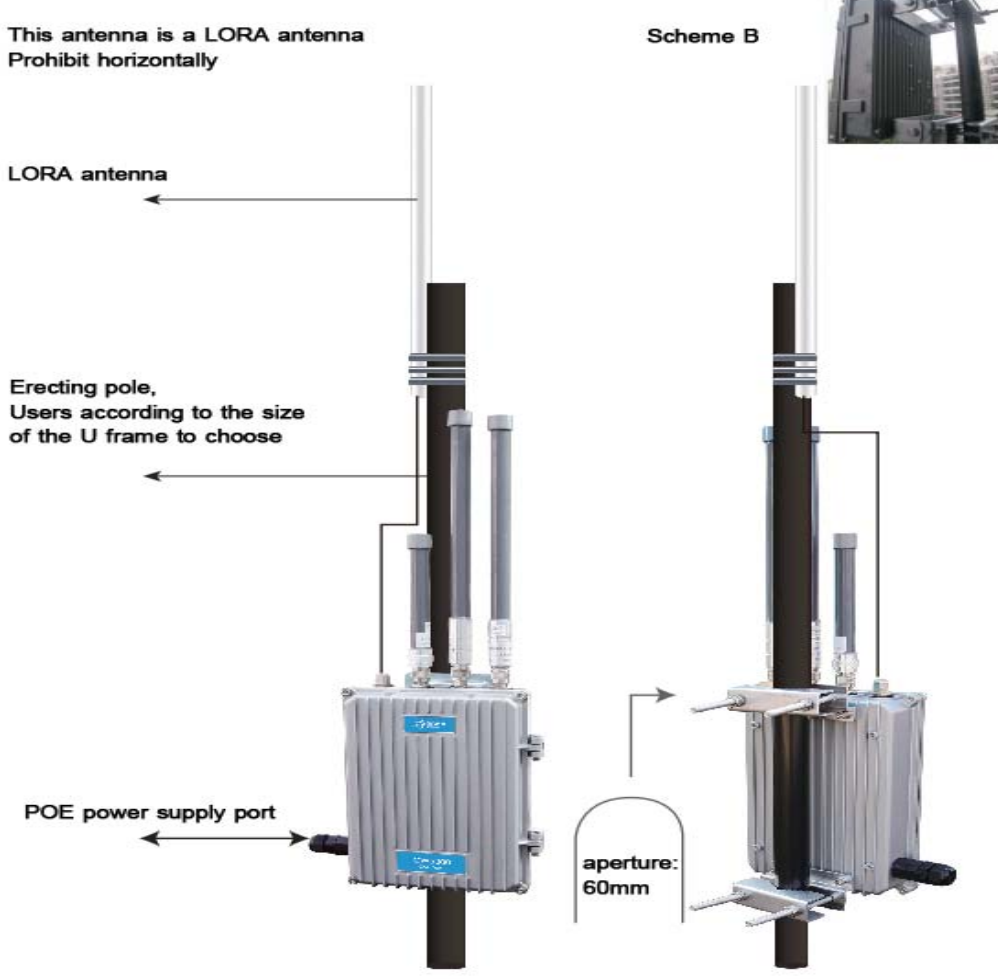

# **FCC** Caution

Any Changes or modifications not expressly approved by the party responsible for compliance could void the user's authority to operate the equipment.

This device complies with part 15 of the FCC Rules. Operation is subject to the following two conditions:

(1) This device may not cause harmful interference, and

(2) This device must accept any interference received, including interference that may cause undesired operation.

### Radiation Exposure Statement

This equipment complies with FCC radiation exposure limits set forth for an uncontrolled environment. This equipment should be installed and operated with minimum distance 20cm between the radiator & your body.